### **1** PIN による端末追加

すでに初回の利用登録が完了しているお客様で、2 台目以降の端末、または 同居されている方の端末でインターネットをご利用の場合は以下の手順に 従って端末追加をお願いいたします。

① ご利用の端末で弊社Wi-Fi(SSID)に接続します。

Wi-Fi(SSID)の一覧は、設定メニューからご確認ください。 詳しい接続方法は、各端末メーカーまでご確認ください。

### インターネットブラウザを開きます。

※1端末によっては Wi-Fi に接続すると、自動的に弊社ポータルサイトに接続 される場合があります。 自動で表示された場合、次の手順にお進みください。

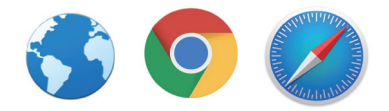

※2 ブラウザを開いて弊社ポータルサイトが表示されない場合は、ブックマー クからお気に入りページを開いてください。

3

ご利用端末の設定で Wi-Fi 接続時にご利用端末の MAC アドレスを自動的に変更する機能(ランダム MAC アドレス / プライベートアドレス)が有効になっている場合、以下のような画面が表示 されますので画面の手順にてお客様の端末の設定をご確認ください。

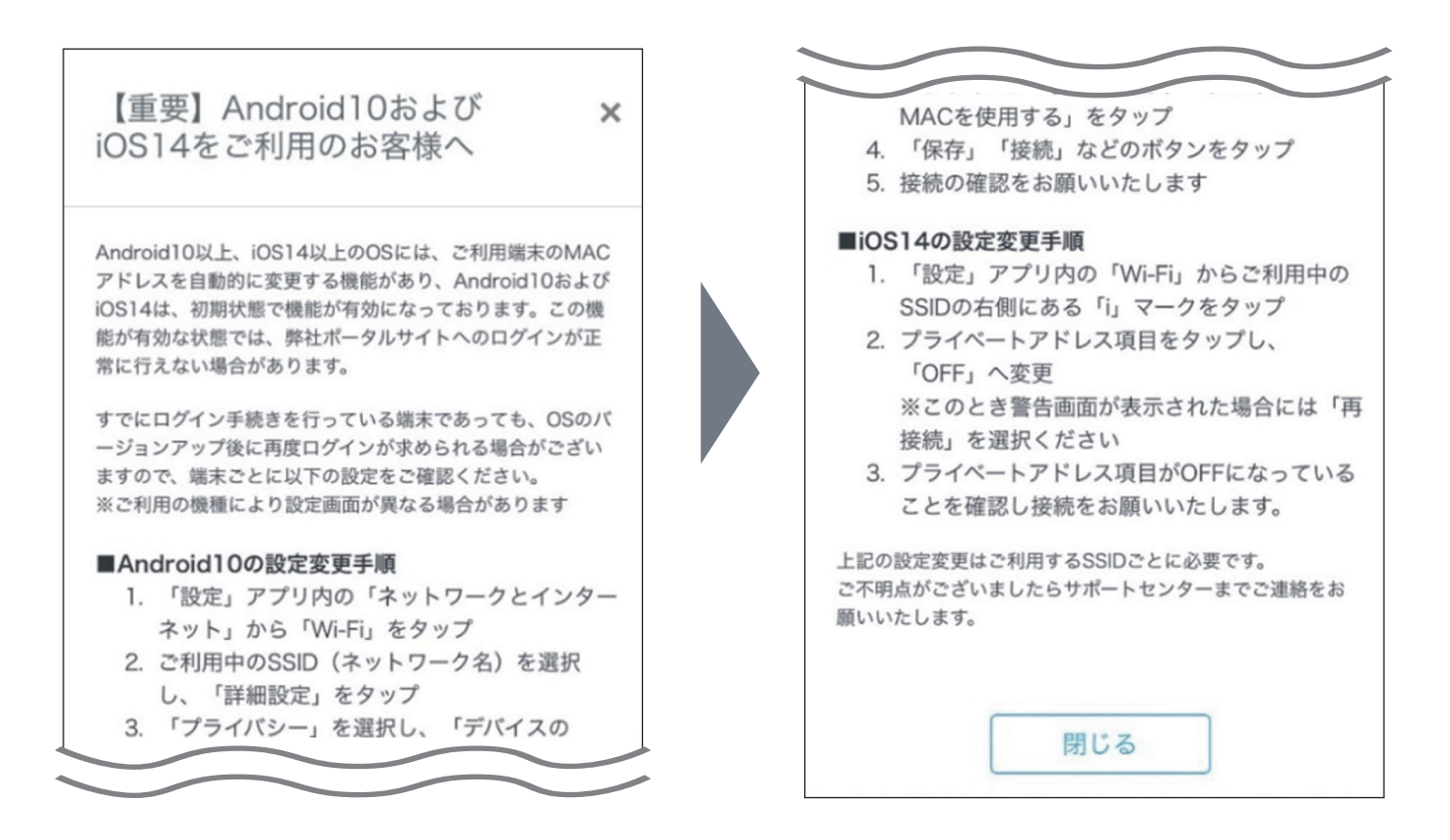

### **1** PIN による端末追加

④ ブラウザが開きますと、以下の画面が表示されます。
 インターネットをご利用の方が入居者様の場合は「はい」を選択します。

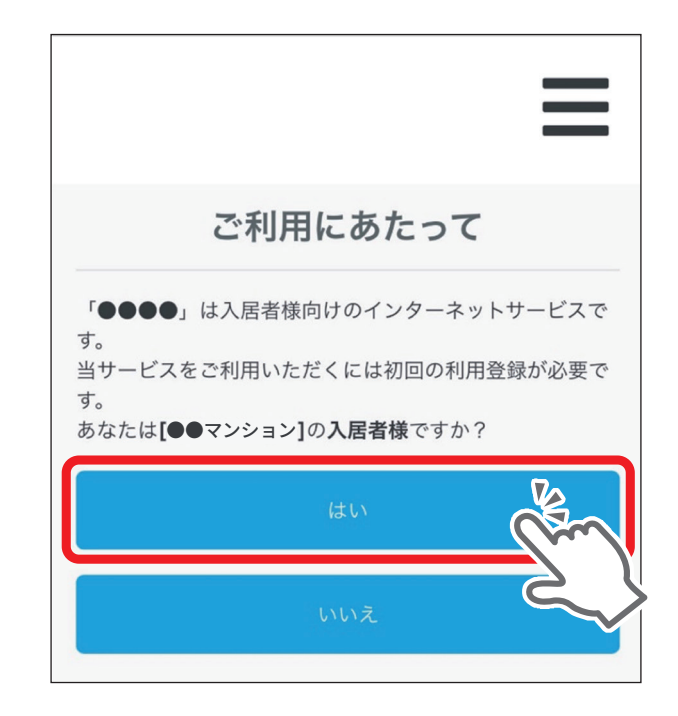

⑤「端末追加」を選択してください。

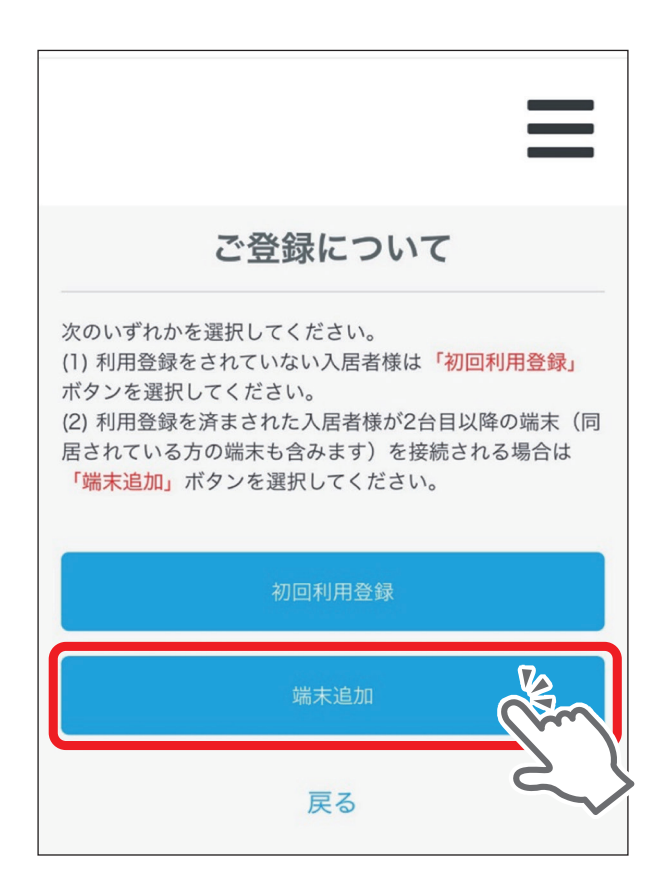

### ⑥ PIN番号と端末名をご入力の上、「追加する」を押してください。

※1 PIN 番号は利用登録完了通知メールもしくは、マイページからご確認いただけます。 追加端末をお持ちの同居人の方は、代表者に PIN 番号をご確認ください。

※2追加ボタン押した際、契約者の方に端末追加のお知らせメールが送信されます。

| 端末追加                                                                                                    |
|----------------------------------------------------------------------------------------------------|
| 現在接続中のご利用端末を登録します。<br>初回のご利用登録時に発行された「PIN」番号を入力して<br>ください。<br>また、登録した端末を区別できるよう、任意の端末名を入<br>力してください。<br>※初回利用登録を完了していない場合は、端末追加は行えませ<br>ん。 |
| PIN<br>※PIN番号は5回失敗すると一定時間ロックされますのでご注意く<br>ださい。                                                                                             |
| <sup>100</sup> 末石<br>※任意の端末名をご入力ください。例1太郎/Phone、パソコン2台<br>目等                                                                               |
| 追加する                                                                                                    |
|                                                                                                    |
| 【●●●●】端末追加のお知ら<br>せ <u>&gt; 愛</u> ≣トレイ ☆                                                                                                   |
| 16:45 ← •••<br>È To 自分 ~                                                                                                    |
| 本メールはシステムから自動送信しています。ご返信<br>いただいても回答できませんのでご注意ください。                                                                                        |
| 当サービスの利用端末が追加登録されました。<br>端末情報はマイページからご確認いただけます。                                                                                            |
| 端末名: android<br>MACアドレス: 2000 *********************************                                                                            |
| *本メールに心当たりのない場合や、ご不明な点がご<br>ざいましたら、お手数ですが下記サポートセンターま<br>でご連絡をお願いします。                                                                       |
| *************************************                                                                                                    |

⑦ 利用約款、個人情報保護方針、重要事項説明をご確認いただき、それぞれの チェックボックスにチェックを入れ、「登録画面に進む」を押してください。

| 規約                                      | 規約                                               |
|-----------------------------------------|--------------------------------------------------|
|                                         |                                                  |
|                                         |                                                  |
| 利用約款を表示する                               | 利用約款を表示する                                        |
| 利用約款に同意する                               | →川用約款に同意する                                       |
|                                         |                                                  |
| 個人情報保護方針を表示する                           | 個人情報保護方針を表示する                                    |
|                                         |                                                  |
| 個人情報保護方針に同意する                           | ■人情報保護方針に同意する                                    |
|                                         |                                                  |
| 重要事項説明                                  | 重要事項説明                                           |
|                                         |                                                  |
| 1)利用にあたっては、著作権の侵害、詐欺行為、                 | 1)利用にあたっては、著作権の侵害、詐欺行為、                          |
| その他法令、条約に挑脱すると弊社が判断した場                  | その他法令、条約に抵触すると弊社が判断した場                           |
| 合には、ア吉なく利用を存止させていたたく場合がございます。           | 合には、予告なく利用を停止させていただく場合                           |
| 2) P2P通信等の大量なトラフィックをご利用さ                | かごさいます。<br>2) D2D 海信笑の士景たトラフィックをご利用さ             |
| れた場合には、共有回線という性格上他のご利用                  | 2) F2F通信等の入量なドラフィックをと利用された場合には、共有回線という性格上他のご利用   |
| 者様に影響が出る場合があります。                        | 者様に影響が出る場合があります。                                 |
| その場合には、弊社判断により通信種別の制限                   | その場合には、弊社判断により通信種別の制限                            |
| や一時的に利用を停止する場合がありますのでご                  | や一時的に利用を停止する場合がありますのでご                           |
| 理所をお願いいたします。<br>3) 上記の事項により通信制限が行われた場合に | 理解をお願いいたします。                                     |
| は、稀に他の関係ないご利用者様の通信に制限が                  | 3)上記の事項により通信制限が行われた場合に                           |
| かかってしまう場合がありますが、共有回線をご                  | は、稀に他の関係ないご利用者様の通信に制限か<br>かかってしまう場合がありますが、共有回線をご |
| 重要事項説明に同意する                             |                                                  |
|                                         | ◆ 7.意向以供に向応す ◆                                   |
|                                         |                                                  |
| 登録画面に進む                                 |                                                  |
|                                         | の一般の                                             |
| ₽ Z                                     |                                                  |
|                                         | 戻る                                               |

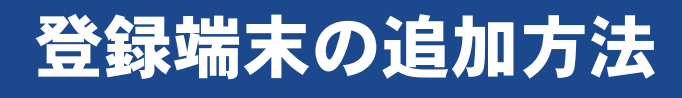

### ⑧「インターネット接続開始」ボタンを押してください。

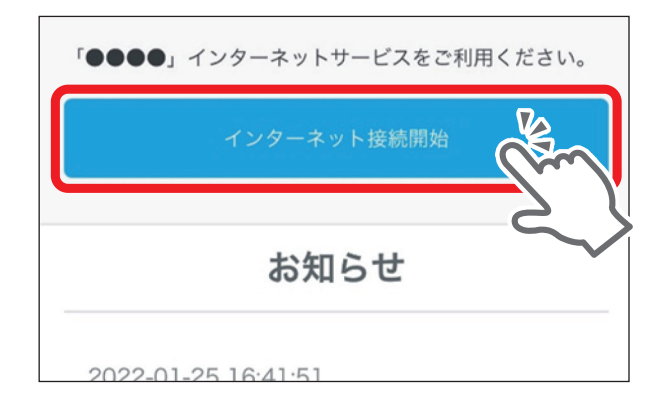

以上で端末追加登録は完了です。

## 登録端末の追加方法 2 MACアドレスによる端末追加

PIN 番号入力で登録できない端末や、ブラウザが搭載されていない端末の 場合は、MAC アドレスを直接入力して登録することができますので、以下の 手順に従って端末追加をお願いいたします。

① マイページより、MAC アドレスによる端末追加を行います。

ログイン ID(登録メールアドレス)とパスワードを入力し、「ログイン」を押してください。 ※ マイページの URL 及びパスワードは、登録完了通知メールに記載されています。

| ログイン         |  |
|--------------|--|
| ログインID       |  |
| 登録メールアドレスを入力 |  |
| パスワード        |  |
| <u>ログイン</u>  |  |
| パスワードをリセットする |  |
| 戻る           |  |

② ログインが完了しましたら「端末管理」を選択してください。

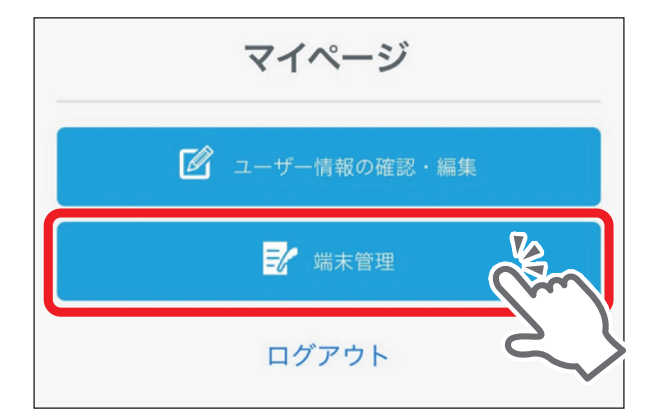

### 登録端末の追加方法 2 MACアドレスによる端末追加

### ③ 端末名とMACアドレスを入力してください。

端末種別の項目は以下を参照して選択をお願いいたします。

●登録する端末にブラウザ表示機能がある場合 → 「PC/ スマホ / タブレット」

●登録する端末にブラウザ表示機能がない場合 → 「その他 (ゲーム機・家電等 )」

【ブラウザ表示機能がない端末の例】 家電、ゲーム機、プリンター、スマートスピーカーなど

#### 入力が完了しましたら「登録する」を押してください。

| 端末登録                                                        |
|-------------------------------------------------------------|
|                                                             |
| 端末名。必須                                                      |
| 利用者名または機器名                                                  |
| ※任意の端末名をご入力ください。例)太郎iPhone、パソコン2台目 等                        |
| 端末種別必須                                                      |
| <ul> <li>○ PC/スマホ/タブレット</li> <li>○ その他(ゲーム機/家雷等)</li> </ul> |
|                                                             |
|                                                             |
| U123450789<br>※MACアドレスの「」、「」は入力不要です。半角英数字12桁のみご入            |
| カください。                                                      |
| 登録する                                                        |
|                                                             |
| $\sim$                                                      |
| <u> </u>                                                    |
| ·····································                       |
| 契約端末 PC/スマホ 00:00:00:00:00                                  |
| android PC/スマホ 00:00:00:00:00                               |
|                                                             |
| 戻る                                                          |

#### 以上で端末追加登録は完了です。

※ 登録端末の Wi-Fi 接続時に MAC アドレスを自動的に変更する機能(ランダム MAC アドレス / プライベート アドレス)が有効だった場合、端末登録後に正常にインターネットに接続できない可能性があります。 上記機能が有効の場合、無効にしてから再度接続、または MAC アドレスの再登録をお願いいたします。

① 端末登録画面下部にある「端末一覧」から、削除する端末を選択します。

| 端末登録                                                        |
|-------------------------------------------------------------|
| 端末名 必須                                                      |
| 利用者名または機器名                                                  |
| ※任意の端末名をご入力ください。例)太郎iPhone、パソコン2台目 等                        |
| <ul> <li>○ PC/スマホ/タブレット</li> <li>○ その他(ゲーム機/家電等)</li> </ul> |
| MACアドレス 必須                                                  |
| 0123456789<br>※MACアドレスの「」、「」は入力不要です。半角英数字12桁のみご入            |
| 登録する                                                        |
| 端末一覧                                                        |
| 契約端末 PC/スマホ 00:00:00:00:00                                  |
| android PC/スマホ 00:00:00:00:00                               |
| 戻る                                                          |

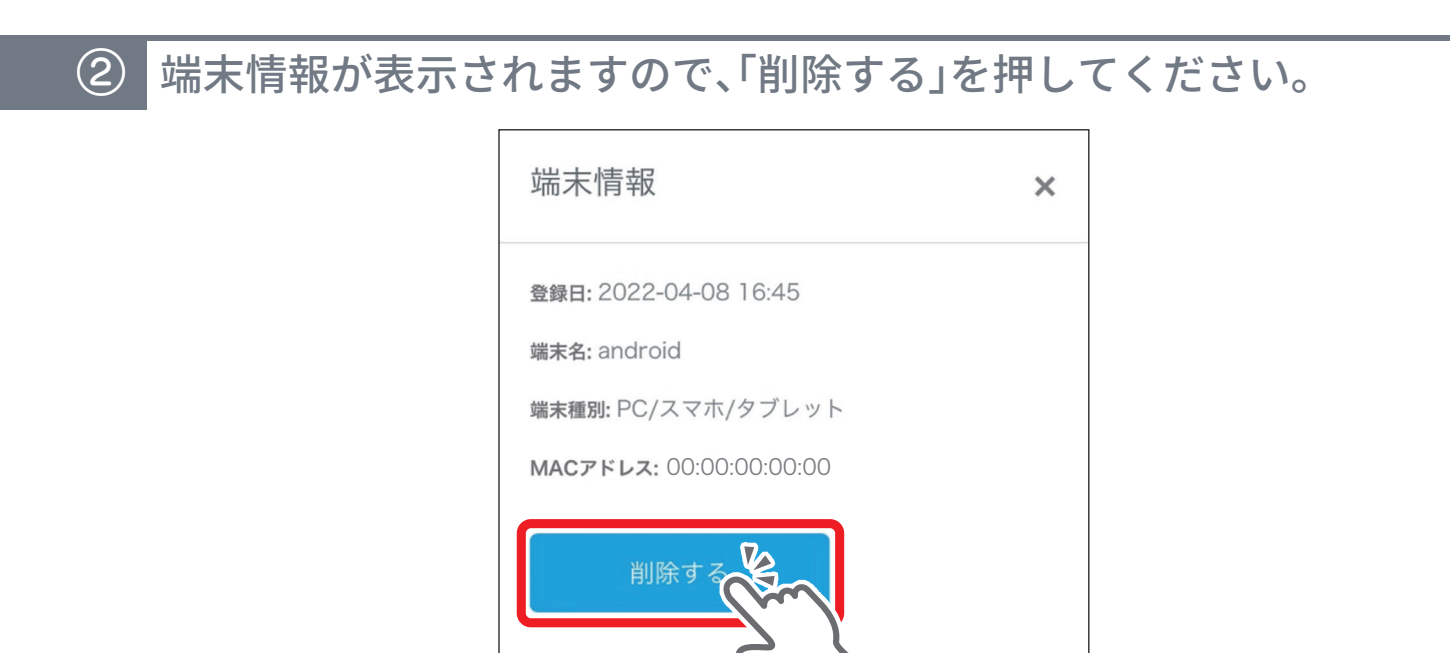